뮺 Course Registration Procedures

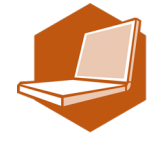

You can complete most of the registration procedures from anywhere that has internet access. [Note] All times in this document are based on Japan time.

# <<BEFORE COURSE REGISTRATION>>

- I. Receive your Nagoya University ID and THERS Account from office
- 2. Complete Information environment setup
- 3. Take Yearly Information Security Check

# <<SCHEDULES>>

I. Course Registration for Liberal Arts and Sciences Courses via Forms (% Except Japanese and Second Foreign Language courses) Deadline: September 26 (Thu) 13:00 Forms: https://forms.office.com/r/RvfX5specQ

- 2. Registration Confirmation via TACT September 27 (Fri)-
- Registration Confirmation for Liberal Arts and Sciences Courses, and Course Registration for School Specialized Courses via NU Portal October 3 (Thu) 9:00- October II (Fri) 13:00, 2024

During this period, you can add and/or cancel course registration. If you fail to complete this procedure, no credits will be awarded to you at the end of semester.

It is strongly recommended to complete course registration a day before the deadline to avoid busy network hours.

You can access the <u>instructions</u> on how to use NU Portal and Educational Affairs System

4. Registration Confirmation (2nd) via <u>NU Portal</u> From October 23 (Wed) 9:00 -

#### Contact Information for Inquiries Related to Course Registration

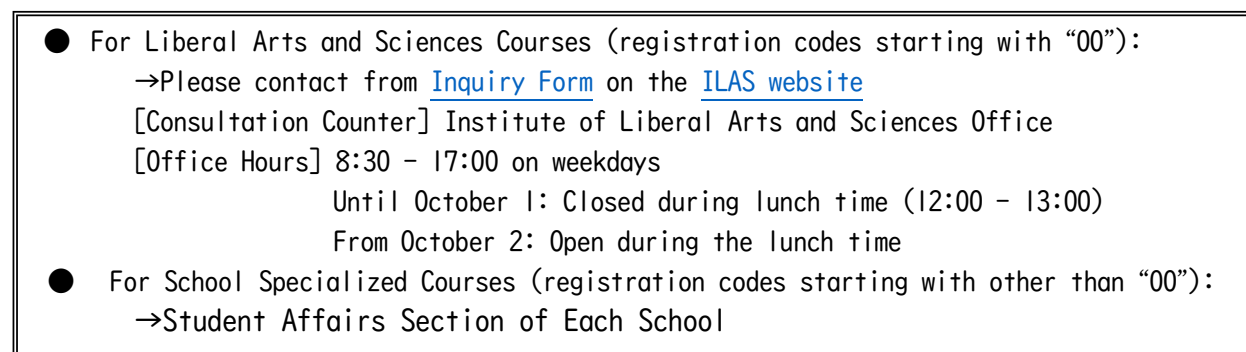

# Table of Contents

| I GD I      |                                                                                          |
|-------------|------------------------------------------------------------------------------------------|
| Cont        | tact Information for Course Registration • • • • • • • • • • • • • • • • • • •           |
| Rela        | ted Contact Information • • • • • • • • • • • • • • • • • • •                            |
| I. Co       | ourse Registration Procedures • • • • • • • • • • • • • • • • • • •                      |
| I           | . Syllabus                                                                               |
| 2           | 2. "Course Registration" Web Entry Period and How to Register for Courses                |
| 3           | B. Confirmation of Registration Status on TACT                                           |
| 4           | . (Ist) Confirmation of Registration Status on NU Portal                                 |
| 5           | 5. (2nd) Confirmation of Registration Status on NU Portal                                |
| Ш.А         | dditional Information • • • • • • • • • • • • • • • • • • •                              |
| I           | . GPA (Grade Point Average) System and Handling of Grade Assessment ("W" and "F" grades) |
| 2           | 2. Course Withdrawal System                                                              |
| 3           | 3. Setting of Upper Limits on the Number of Registered Credits (Cap System)              |
| 4           | . ILAS Remote Learning Spaces                                                            |
| <b>Ⅲ.</b> S | ummary of Course Registration Procedures • • • • • • • • • • • • • • • • • • •           |
| IV. S       | upplementary Materials • • • • • • • • • • • • • • • • • • •                             |
| I           | . Related Websites                                                                       |
| 2           | 2. Information related to "Health & Sports Science: Practicum"                           |
| * F         | Refer also to the following booklets for course registration:                            |

- Timetables (<u>Timetable A</u> and <u>Timetable B</u>) and Syllabus for International Programs Fall Semester, 2024
- Liberal Arts and Sciences Course Registration Guide for International Programs Students
- Student Handbook: Refer to <u>NU Portal</u> → Student affairs → Course registration and grading (schedule etc) → Educational Affairs (For Students) → Student Handbook

## **Related Contact Information**

| Information environment setup guide for new students                                                                                                    |  |  |  |  |  |  |  |  |
|----------------------------------------------------------------------------------------------------|--|--|--|--|--|--|--|--|
| Information Security Training for New Students/ Yearly Information Security Check/<br>Multi-Factor Authentication<br>IT Help Desk<br>Email: <u>it-helpdesk@icts.nagoya-u.ac.jp</u> |  |  |  |  |  |  |  |  |
| THERS account and email address<br>THERS Account Help Center: https://thersac.icts.thers.ac.jp/hc/ja                                                                               |  |  |  |  |  |  |  |  |
| Nagoya University ID and PW 【takes two days to respond】<br>Information Media Office<br>Email: <u>e-office@media.nagoya-u.ac.jp</u>                                                 |  |  |  |  |  |  |  |  |
| Educational Affairs System Operation<br>Student Affairs Planning Division<br>Email: <u>n-gakumu-support@t.thers.ac.jp</u>                                                          |  |  |  |  |  |  |  |  |

## I. Course Registration Procedures

#### I. Syllabus

Syllabi are very important materials to know the aims, course content etc. of each course. Syllabus can be accessed via:

(Until the end of September) NU Portal, ILAS page

(From October) NU Portal  $\rightarrow$  "Student affairs"  $\rightarrow$  "Course registration and grading"  $\rightarrow$  "Syllabus"

#### 2. "Course Registration" Web Entry Period and How to Register for Courses

Fill ILAS course Form to select Liberal Arts and Sciences Courses you want to register.

(XExcept Japanese and Second Foreign Language courses)

Forms: https://forms.office.com/r/RvfX5specQ

Deadline: September 26 13:00

(Your THERS account and password may be requested before answering the Forms.)

#### <Notes>

(1) Follow the procedures below for Japanese and Second Foreign Language courses.

| Course Category  | Registration Procedure                                                    |
|------------------|---------------------------------------------------------------------------|
| Japanese         | st ALL new students are required to take Japanese language placement test |
|                  | and attend the guidance.                                                  |
|                  | I. Take Japanese language placement test on September 20                  |
|                  | 2. Attend Japanese language course registration guidance on September 25, |
|                  | and there obtain instructor's permission to take courses that are         |
|                  | your level and you wish to take                                           |
|                  | 3. No course registration is required                                     |
|                  | 4. Check on TACT $(9/27\sim)$                                             |
|                  | 5. Check on NU Portal, Educational Affairs System (10/3~)                 |
| Second Foreign   | st A minimum of 4 credits in one foreign language is required to fulfil   |
| Language         | graduation requirements for Second Foreign Language category.             |
| (German, French, | st Students in School of Economics are not allowed to choose their native |
| Russian,         | language as Second Foreign Language subject.                              |
| Chinese,         | I. Respond to the questioner handed out at the guidance if a second       |
| Spanish, or      | foreign language course is required to take as a result of Japanese       |
| korean)          | language course registration guidance                                     |
|                  | 2. Check on TACT (9/27~)                                                  |
|                  | 3. Assigned courses will be posted on NU Portal→ILAS tab and the          |
|                  | bulletin board for G30 in the ILAS main building (9/30 $\sim$ )           |
|                  | 4. Check on NU Portal, Educational Affairs System (10/3~)                 |

(2) Global Liberal Arts and Contemporary Liberal Arts are mainly for the second year. Taking CAP System into consideration, in the first year, students are allowed to take these courses only if the number of registered credits is within the limit determined by your school.

#### 3. Confirmation of Registration Status on TACT (September 27-)

Prepare THERS account and password before login to TACT.

(How to login and use TACT: <u>TACT Usage Manual</u>)

ALL registered courses (including Japanese and Second Foreign Language courses) will be displayed on TACT. Please note that as a result of course adjustments, you may not be allowed to take some courses.

|    | 東海国立大学機構        |                                                          |   | ri 🛄 ISER Nar 😨                          |
|----|-----------------|----------------------------------------------------------|---|------------------------------------------|
| *  | Home 🗸 🖈 Test P | project for QTA 👻 🖈 QTA Test Course(2023,Spring1/Mon1) 👻 |   | ← Registered Courses                     |
| i≡ | Overview        |                                                          |   | Click here to see all registered courses |
| 쓭  | Membership      |                                                          |   | Calendar                                 |
| m  | Calendar        | Message of the Day                                       | L |                                          |
| 5  | Resources       | Onting                                                   |   | Options Publish (private)                |

4. (1st) Confirmation of Registration Status on <u>NU Portal</u>, Student Affairs, Educational Affairs System (October 3 (Thu) 9:00- October 11 (Fri) 13:00, 2024)

Prepare THERS account and its password, then follow the steps below for confirmation of registered courses:

(1) Login https://portal.nagoya-u.ac.jp/ Enter your THERS account and password to login. Authentication with Microsoft Authenticator app will also be required.

#### (2) Click "Course registration and grading"

NU Portal  $\rightarrow$  Class and Training  $\rightarrow Student$  affairs  $\rightarrow$  Course registration and grading

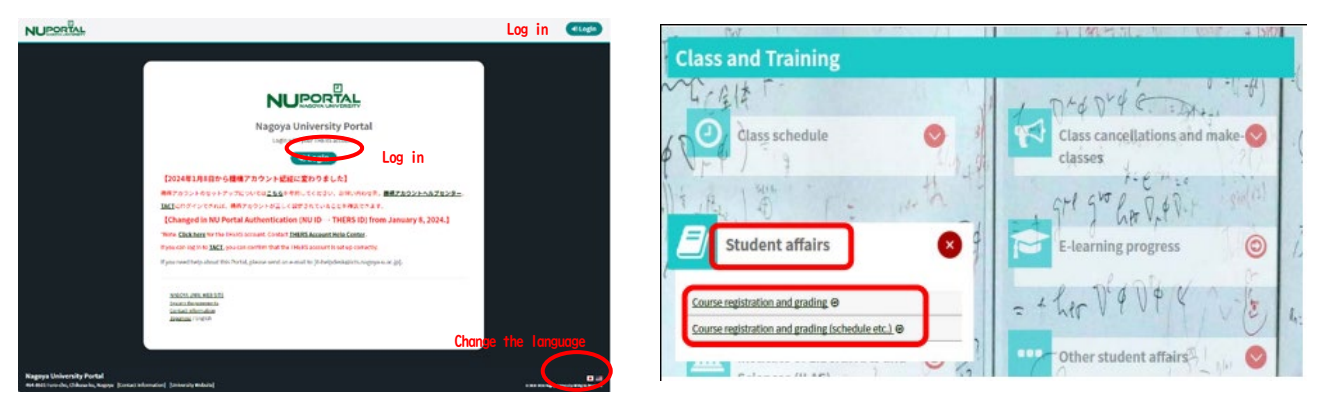

| (3) | Click | the | "Course | Registration" | tab, | then | you | can | see | the | registered | courses. |
|-----|-------|-----|---------|---------------|------|------|-----|-----|-----|-----|------------|----------|
|-----|-------|-----|---------|---------------|------|------|-----|-----|-----|-----|------------|----------|

| MAGOYA<br>UNIVERSITY                             |                                             | Text Size LMS                        |                 |
|--------------------------------------------------|---------------------------------------------|--------------------------------------|-----------------|
| HOME School Affairs Page                         | Course/Grades Syllabus                      |                                      |                 |
|                                                  | Course Registration                         |                                      | 00000000        |
| Course Messages                                  | Registration (English Course)               | Jniversit 2                          | Last Login Date |
| Top Row: 🖲 🖲 🖲 Btm Row: 🕭 📳<br>No course message | Register Information Literacy               | 0 New Messages                       | Login User      |
|                                                  | Registration (Special Registration Courses) | Attention] 【マスク着用について】 Please wear   | 11              |
|                                                  | Confirmation of Registration Status         | Jrgent] JPN8ENG: To NU Members/クラスター | Change Japanese |
|                                                  | Confirmation of Registered Course           | mportant] JPN8ENG: To NU Members 詐欺; | 4               |
|                                                  | Grades Inquiry                              | View All                             |                 |
| 1                                                | 1                                           |                                      | +               |

#### Notes on confirmation of registered courses

(1) The "Course Registration" is a computerized web registration result. For all registered courses, the "Course Title", "Instructor's Name", and "Registration Code" are indicated. For classrooms, please refer to the Timetable B on NU Portal, ILAS tab.

- (2) You cannot take courses which you are not registered for, and you are not eligible to take the examinations.
- (3) If you find any mistakes on your registered courses, you can add/cancel during this period. To add courses, obtain instructor's permission by email\* and register on <u>NU Portal</u>. The email addresses of the instructors are available in each syllabus.
   <u>\* To add "Academic English Advanced I", attend the first class and obtain permission from the instructor. Give the instructor a paper with the following information: (I) Student Number, (2) Name, (3) Course Name, and (4) Registration Code.
  </u>

Course registration will not be completed just by obtaining permission to attend (and just by been added to the course on TACT). Don't forget to register online on NU Portal Educational Affairs System.

(4) You cannot change a course to another once it is fixed.

Even if you find a mistake on your registration just before the final exam, it is too late to modify the registration. You must check the course titles and instructor's names from "Course Registration".

- 5. (2nd) Confirmation of Registration Status on <u>NU Portal</u>, Student Affairs, Educational Affairs System (October 23-)
  - You can see all courses including the course registered between October 3 October II on the "Confirmation of Registration Status" page.
  - If there are errors or warnings shown on the "Error code" column on the "Confirmation of Registration Status" page, please refer to the "Course Registration Error List" from "Course/Grades" on NU portal→ Student affairs → Course registration and grading.
  - If you have any question for Liberal Arts and Sciences courses, contact the ILAS Office from <u>Inquiry Form</u> on the <u>ILAS website</u> and for specialized courses, ask the Student Affair Section in your school. For more information, please refer to "Contact Information for Course Registration" on p.2.

|                                             | Text Size LMS                                                                                                    |                                                                                                    |
|---------------------------------------------|----------------------------------------------------------------------------------------------------|----------------------------------------------------------------------------------------------------|
| Course/Grades Syllabus                      |                                                                                                    |                                                                                                    |
| Course Registration                         |                                                                                                    | 00000000                                                                                                    |
| Registration (English Course)               | Jniversit 🔁                                                                                                    | Last Login Date                                                                                                    |
| Register Information Literacy               | 0 New Messages                                                                                                    |                                                                                                    |
| Registration (Special Registration Courses) | Attention]【マスク着用について】 Please wear                                                                                                    |                                                                                                    |
| Confirmation of Registration Status         | rgent] JPN8ENG: To NU Members/クラスター                                                                                                    | Change Japanese                                                                                                    |
| Confirmation of Registered Course           | mportant] JPNSENG: To NU Members 詐欺;                                                                                                    |                                                                                                    |
| Grades Inquiry                              | D View All                                                                                                    |                                                                                                    |
|                                             | Course/Grades Syllabus<br>Course Registration<br>Registration (English Course)<br>Register Information Literacy<br>Registration (Special Registration Courses)<br>Confirmation of Registration Status<br>Confirmation of Registered Course<br>Grades Inquiry | Test Size L 単 s<br>Course/Grades Syllabus<br>Course Registration<br>Registration (English Course)<br>Registration (English Course)<br>Registration (Special Registration Courses)<br>Registration (Special Registration Courses)<br>Registration of Registration Status<br>Confirmation of Registration Status<br>Confirmation of Registration Status<br>Confirmation of Registrated Course<br>Important] JFNSEING: To NU Members (プラスター<br>Confirmation of Registrated Course<br>Important] JFNSEING: To NU Members (計算):<br>Grades Inquiry<br>Confirmation of Registration Course<br>Important] JFNSEING: To NU Members (計算):<br>Confirmation of Registration Course<br>Important] JFNSEING: To NU Members (計算):<br>Confirmation of Registration Course<br>Important] JFNSEING: To NU Members (計算):<br>Confirmation of Registration Course<br>Important] JFNSEING: To NU Members (計算):<br>Confirmation of Registration Course<br>Important] JFNSEING: To NU Members (計算):<br>Confirmation of Registration Course<br>Important] JFNSEING: To NU Members (計算):<br>Confirmation of Registration Course<br>Important] JFNSEING: To NU Members (計算):<br>Confirmation of Registration Course<br>Important] JFNSEING: To NU Members (計算):<br>Confirmation of Registration Course<br>Important] JFNSEING: To NU Members (計算):<br>Confirmation of Registration Course<br>Important] JFNSEING: To NU Members (計算):<br>Confirmation of Registration Course<br>Important Difference Course<br>Important Difference Co |

## **II.** Additional Information

- I. GPA (Grade Point Average) System and Handling of Grade Assessment ("W" and "F" grades) Nagoya University employs GPA based on the "six-step" grade scale: A+, A, B, C, C- and F. A grade of "F" (fail) results in 0 points and lowers the GPA. However, a grade of "W" (withdrawal) does not affect the GPA. Therefore, the difference between "F" and "W" grades is significant. For details, please refer to:
  - Nagoya University Academics / Campus Life (nagoya-u.ac.jp)- Grade Evaluation and the GPA System
  - Liberal Arts and Sciences Courses Guide Examinations and Grading Grade Evaluation

#### 2. Course Withdrawal System

To withdraw from a LAS course, inform the instructor via the TACT message system. In principle, the withdrawal period is **from October 15 (Tue) until the end of November** in this semester. However, deadlines may vary for different courses, so please refer to the course syllabus or ask the instructor directly.

#### 3. Setting of Upper Limits on the Number of Registered Credits (Cap System)

The Cap system sets limits on the number of credits students can register. This ensures that students have enough time to study by encouraging them to choose courses and credits carefully. The upper limits on the number of registered credits, conditions for raising the limits, and other matters are determined by each School. For details, please refer to: Liberal Arts and Sciences Courses Registration Guide - How Courses Are Conducted - Upper Limits on the Number of Registered Credits (Cap System)

#### 4. ILAS Remote Learning Spaces

In the Institute of Liberal Arts and Sciences (ILAS) Building, there are open spaces where wi-fi can be used (Hattori Hall on the 1st floor, Hattori Lounge on the 2<sup>nd</sup> floor, etc.)

#### III. Summary of Course Registration Procedures

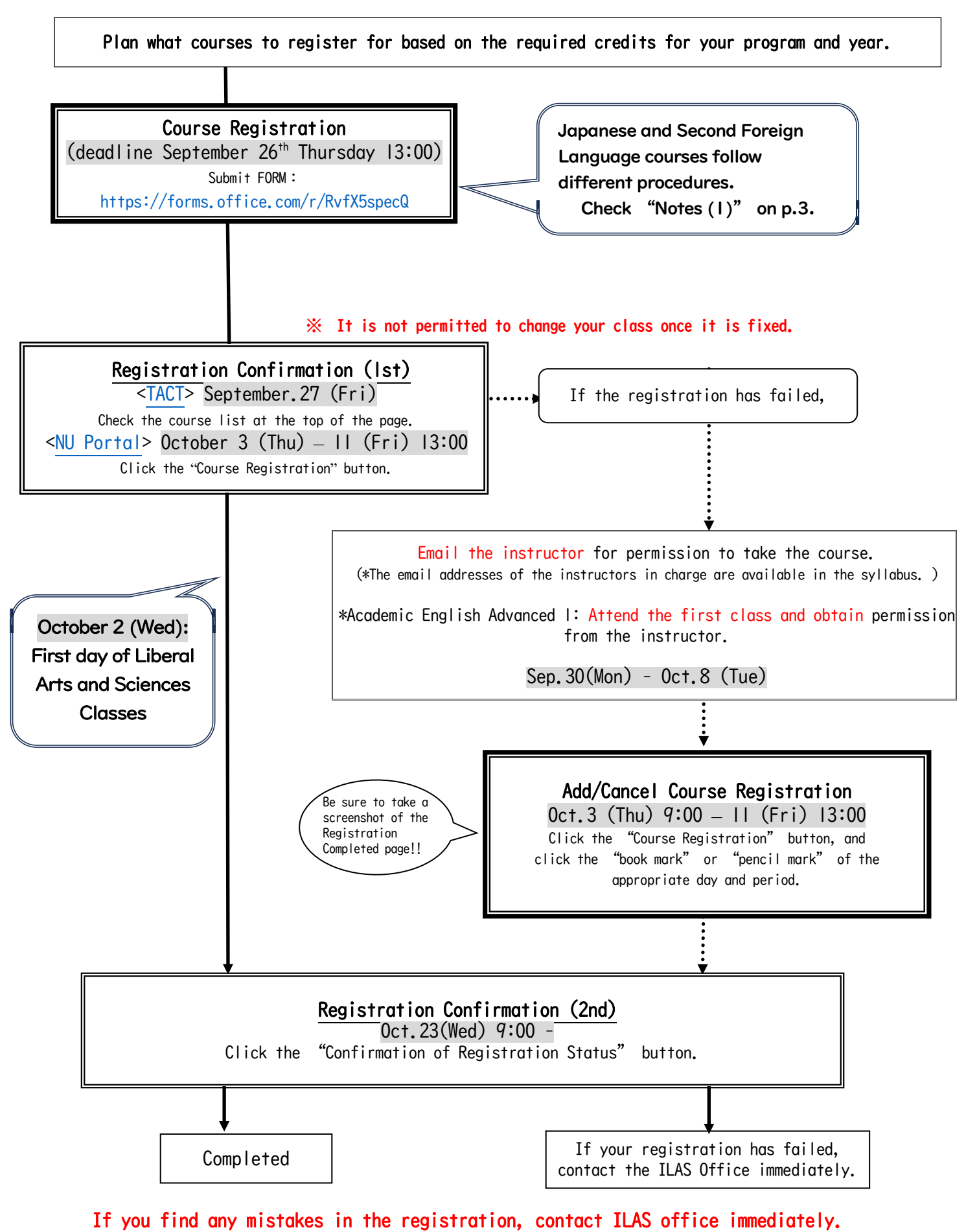

- 7 -

## **IV. Supplementary Materials**

- I. Related Websites
- 1) Nagoya University ILAS Website (https://www.ilas.nagoya-u.ac.jp/)

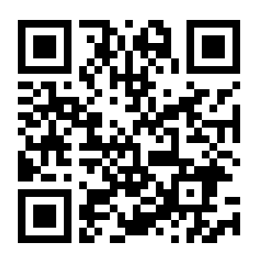

2) Course Registration for G30 International Program Students

(https://office.ilas.nagoya-u.ac.jp/news/G30/)

- Course Registration Procedures
- Timetable A / B
- Syllabus
- Liberal Arts and Sciences Course Guide for International Programs

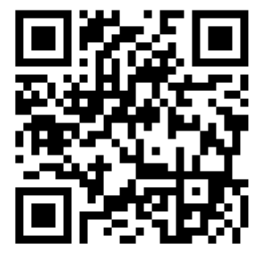

3) Nagoya University Portal (https://portal.nagoya-u.ac.jp/)

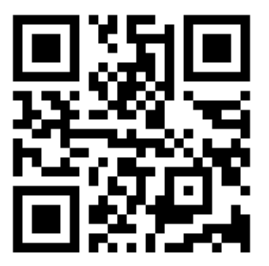

4) TACT (https://tact.ac.thers.ac.jp/)

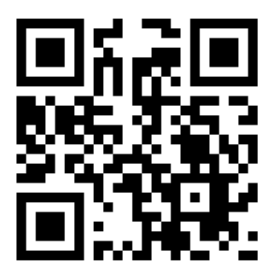

2. Information related to "Health & Sports Science: Practicum"

# Health & Sports Science: Practicum Syllabus day information

# Location: New Gymnasium (Yamanoue Sports Area)

The guidance session for "Health & Sports Science: Practicum (Badminton) will be held during the first class at the New Gymnasium.

- · Please bring indoor shoes, such as gym shoes.
- · You do not need to change into sportswear for the guidance session.
- · Please park your bicycle in the designated area shown on the map.
- Students should bring a portrait photo (4 cm in height, 3 cm in width) for the creation of a course card.
- · Students should bring a ballpoint pen or oil pen \*no pencil.

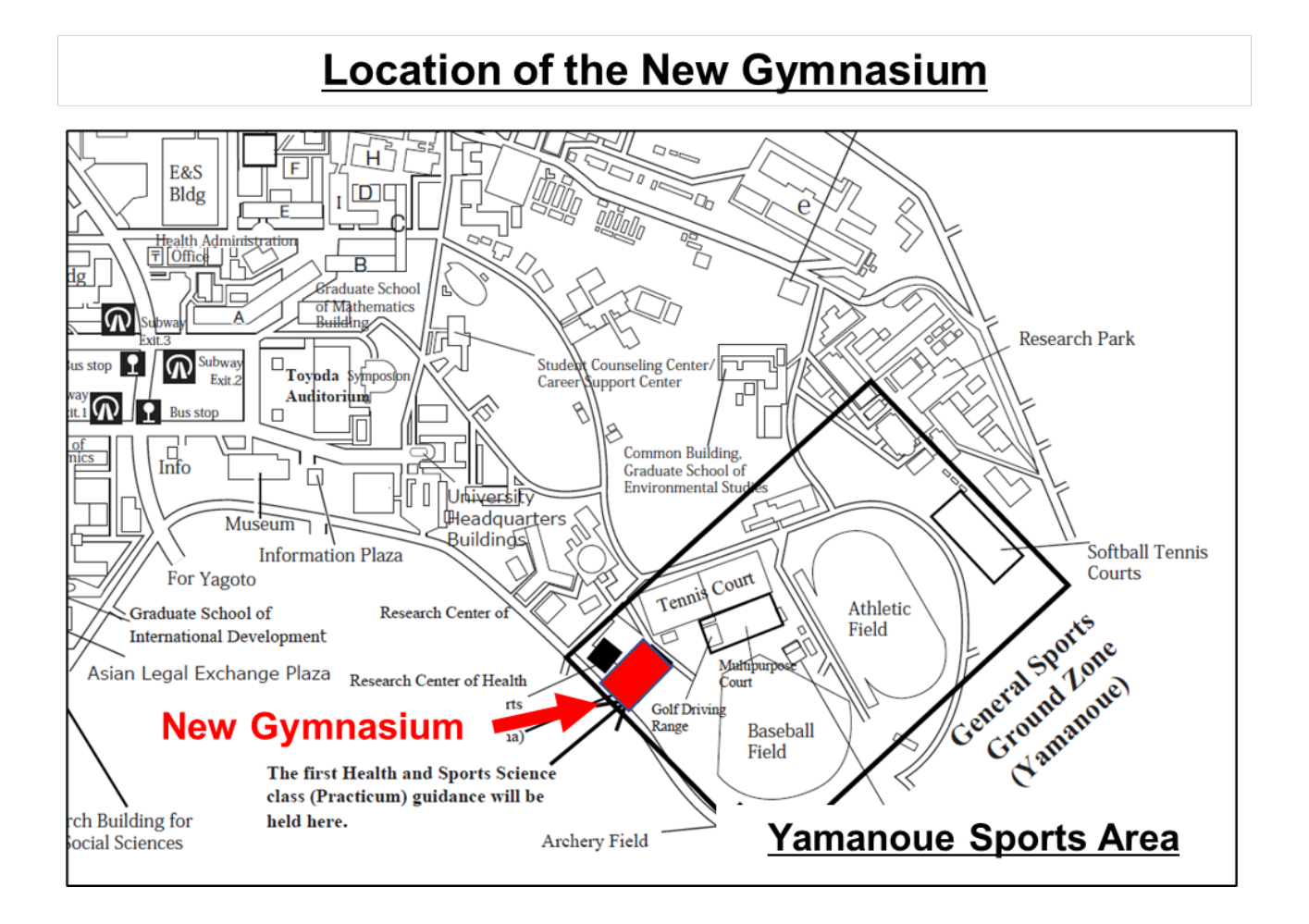